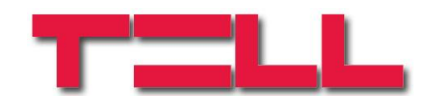

# ecoLINE SIA IP Adapter

# TELEPÍTÉSI ÉS ALKALMAZÁSI ÚTMUTATÓ

v5.02 és újabb modulverziókhoz Rev. 1.6 2015.09.15

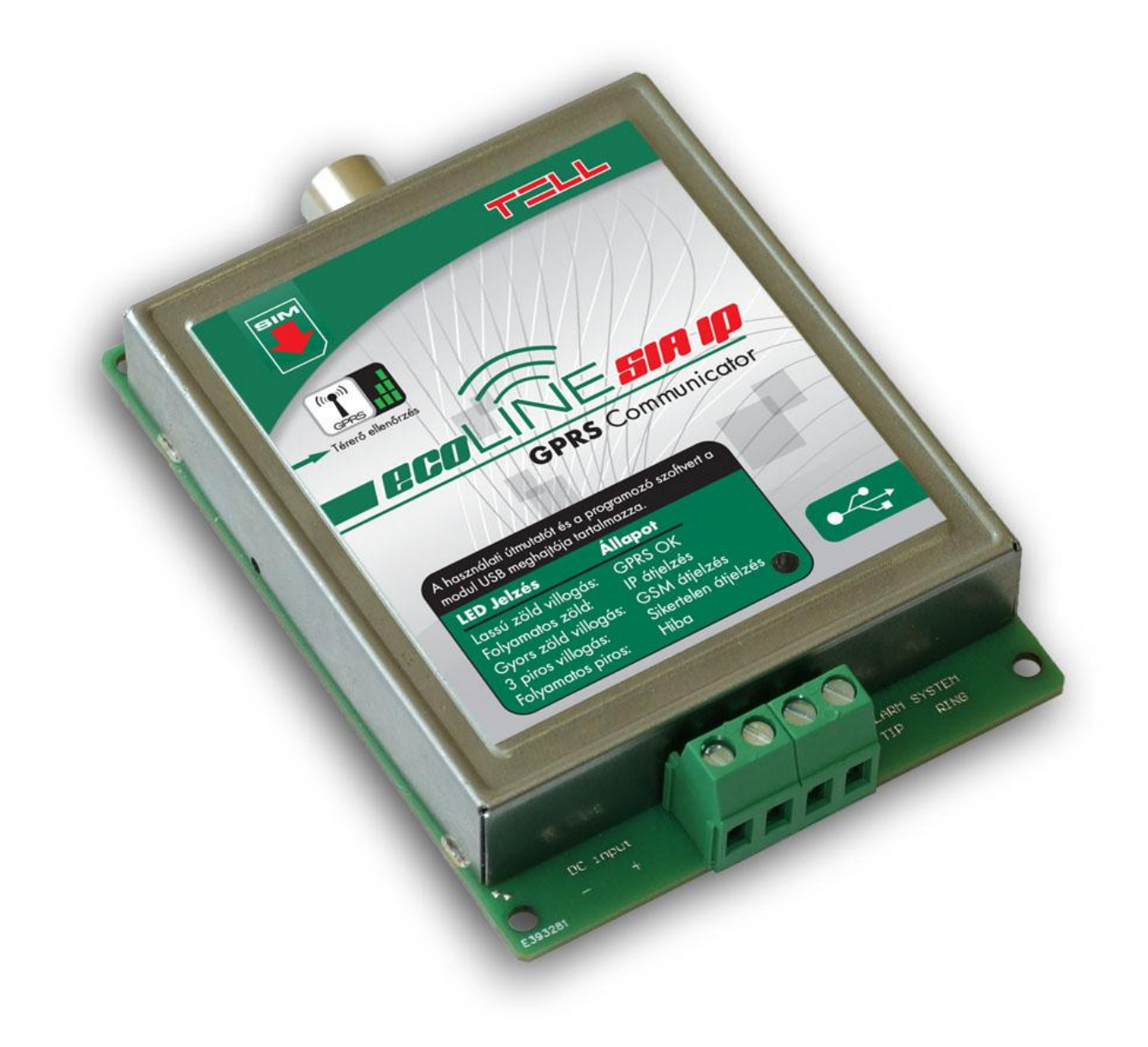

# Tartalomjegyzék

| 1 | Alkalmazási terület                     | 3  |  |
|---|-----------------------------------------|----|--|
| 2 | Funkciók                                |    |  |
| 3 | Beállítások                             | 4  |  |
|   | 3.1 Beállítás USB kapcsolaton keresztül | 4  |  |
|   | 3.1.1 GPRS beállítások                  | 4  |  |
|   | 3.1.2 SIA beállítások                   | 4  |  |
|   | 3.1.3 Automatikus IP címválasztás       | 5  |  |
|   | 3.1.4 SIA ügyfél azonosító              | 5  |  |
|   | 3.1.5 Hívószámok tartalék GSM híváshoz  | 5  |  |
|   | 3.1.6 Beállítás módosítás SMS-ben       | 6  |  |
|   | 3.1.7 Beérkező SMS-ek továbbítása       | 6  |  |
|   | 3.2 Beállítás SMS üzenettel             | 6  |  |
| 4 | Hangerő beállító szoftver               | 9  |  |
| 5 | Modulállapot figyelés                   | 10 |  |
|   | 5.1 LED jelzések                        | 10 |  |
|   | 5.2 Modul státusz                       | 10 |  |
| 6 | Telepítési útmutató                     | 11 |  |
|   | 6.1 Felszerelés                         | 11 |  |
|   | 6.2 Beüzemelés                          | 11 |  |
| 7 | Technikai adatok                        | 12 |  |
|   | 7.1 A termék technikai adatai           | 12 |  |
|   | 7.2 A generált telefonvonal adatai      | 12 |  |
|   | 7.3 A csomagolás tartalma               | 12 |  |

# 1 Alkalmazási terület

Riasztóközpontok távfelügyeleti kommunikátora, mely a telefonos Contact ID jelzéseket SIA IP formátumra konvertálja és a mobil GPRS hálózaton létrehozott IP csatornán továbbítja a távfelügyeleti vevőegységnek. Bármilyen riasztóközponthoz használható, amely képes vezetékes telefonvonalon távfelügyeletre jelzést küldeni Contact ID formátummal. Az adapter segítségével a riasztó jelzései GPRS hálózaton keresztül jutnak el a távfelügyelet IP vevőegységéhez, ANSI/SIA DC-09-2007 szabványnak megfelelő SIA IP protokoll használatával. Nincs szükség központi szerverre, csak egy végponti IP vevőegységre internet kapcsolattal. A modul a TELLMon vevőegységgel és minden olyan IP vevőegységgel képes működni, amely támogatja a fent említett SIA IP protokollt. A vevőegység felismerése és a váltás a SIA IP és a TELLMon protokoll között automatikusan történik kapcsolódáskor, ezért a kommunikációs protokollt nem szükséges beállítani.

# 2 Funkciók

- Contact ID formátum konvertálása és jelzés küldése SIA IP formátumban
- Vevőegység oldali statikus IP cím és domain támogatás
- Tartalék kommunikáció GSM hanghíváson keresztül Contact ID formátumban
- Beérkező SMS üzenetek továbbítása
- Beállítás PC szoftverrel vagy SMS üzenettel
- Automatikus átviteli út ellenőrzés és kiválasztás a beállított IP címek között
- Adatforgalmi becslés a megadott tesztjelentés gyakoriság alapján
- A programozó szoftvert és a termék dokumentációt a beépített USB háttértároló tartalmazza

Alapvetően az átjelzés két útvonalon valósulhat meg: mobilinterneten keresztül SIA IP alapú kommunikációval, vagy tartalék opcióként GSM hanghíváson keresztül kapcsolt vonali DTMF vevőegység felé. Amennyiben a riasztóközpont valamely IP címhez hozzárendelt hívószámot tárcsázza, az átjelzés mobilinterneten keresztül valósul meg. Ha a riasztóközpont a modulban nem definiált, vagy a GSM hívás szűrés opciónál konfigurált hívószámot tárcsáz, úgy az átjelzés GSM hanghíváson keresztül történik.

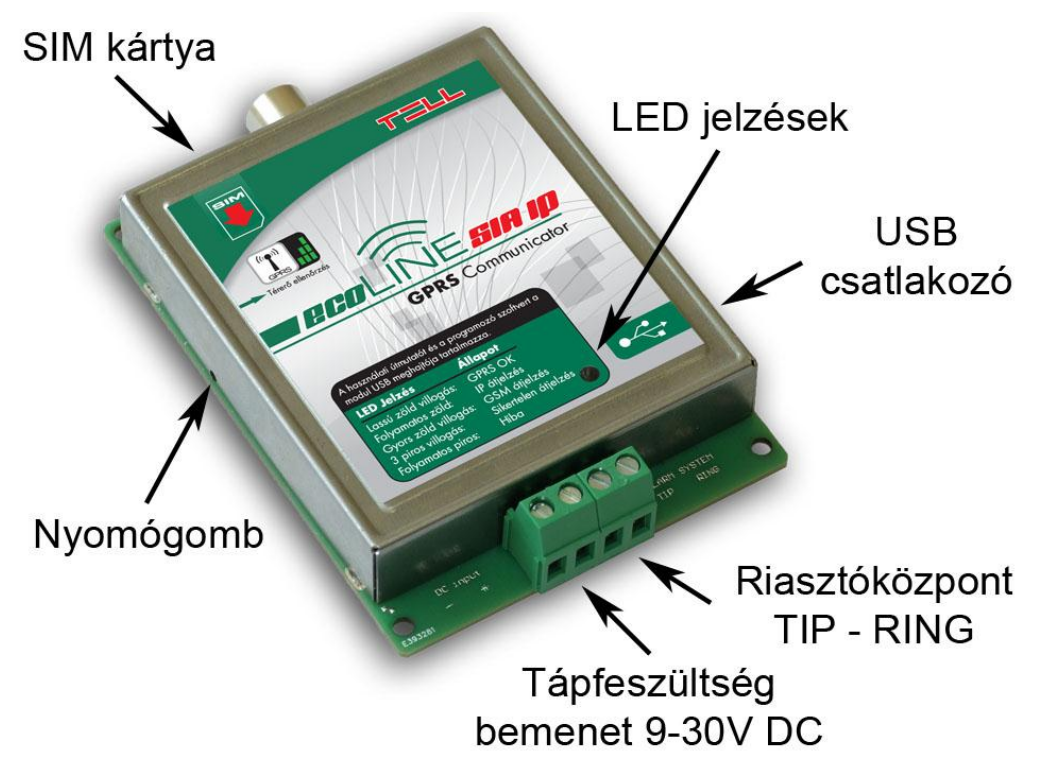

# 3 Beállítások

#### 3.1 Beállítás USB kapcsolaton keresztül

A termék programozó szoftvere és a kézikönyve megtalálható a modul USB háttértárolóján. A számítógép USB portjára történő csatlakoztatás után, ha röviden megnyomja a modul bal oldalán, a furat mögött található mikrokapcsolót egy arra alkalmas eszközzel, akkor a modul általános USB háttértárolóként jelenik meg a számítógép meghajtói között, 2 perces időtartam erejéig. Amennyiben ezt követően ismételten használni szeretné a háttértárolót, nyomja meg újra a mikrokapcsolót. A mikrokapcsoló megnyomásának hatására a modulon található LED villogással jelzi az aktuális térerőt is.

Windows XP esetében, amennyiben a mikrokapcsoló megnyomását követően nem jelenik meg a háttértároló néhány másodpercen belül, akkor az eszközkezelőben el kell távolítani a rendszer által a modul csatlakoztatásakor létrehozott, sárga felkiáltójellel jelölt "*HID-szabványnak megfelelő eszközt*", majd a "*Hardverváltozások keresése*" ikonra kattintással újra fel kell deríttetni a rendszerrel a csatlakoztatott eszközt.

A programozó szoftvert a háttértárolón az alábbi útvonalon találja: [*Meghajtó betűjele*]:\Software\REMOTER\Remoter.exe

A programozó szoftver az alábbi operációs rendszereken futtatható:

- Windows XP SP2
- Windows 7 (32/64 bit)
- Windows 8.x (32/64 bit)
- Windows 10 (32/64 bit)

A programozó szoftverrel az alábbi beállításokat végezheti el:

#### 3.1.1 GPRS beállítások

- **APN név**: internet hozzáférési pont neve (a SIM kártyához tartozik, a mobil szolgáltató adja meg)
- **Azonosító és jelszó:** az APN-hez tartozó azonosító és jelszó (csak abban az esetben kell megadni, ha az adott APN-hez ezt a mobilszolgáltató kéri)

Hibás vagy hiányos APN beállítások esetén a modul 3 percenként újraindul!

### 3.1.2 SIA beállítások

A riasztóközpont beállításától függően a modul a jelzéseket maximum 4 IP címre, vagy domain-re tudja továbbítani. Az eseménykódok szűrését és csoportosítását a megfelelő vevőegység felé a riasztóközpont valósíthatja meg. A riasztó által tárcsázott számokat a modul összerendeli a hozzá beállított IP címekkel, majd konvertálja az eseménykódokat IP alapú formátumra és továbbküldi a beállított vevőegység felé.

A kapcsolatok folyamatos vizsgálata érdekében tesztjelentés (életjel) engedélyezésére van lehetőség. A tesztjelentéseket külön-külön engedélyezheti az IP címekre, egymástól függetlenül, kivéve az első (legmagasabb prioritású) cím esetében, amelyre ez mindig engedélyezett. A tesztjelentés küldés gyakorisága másodpercben állítható be. Ez alapján kalkulálásra kerül egy becsült adatforgalom, azaz, hogy mekkora havi adatforgalom várható a konfigurált beállításokat alkalmazva.

- **Telefonszámok:** amikor a riasztóközpont az itt megadott számot tárcsázza, a modul a jelzéseket az adott hívószámhoz hozzárendelt IP címre továbbítja. Az itt megadott számnak pontosan egyezni kell a riasztóközpont által tárcsázott hívószámmal, egyébként a modul nem adja ki a handshake jelet.
- IP cím: írja be annak a vevőegységnek az IP címét vagy domain elérhetőségét, ahová a jelzéseket szeretné továbbítani, amikor a riasztóközpont az adott címhez hozzárendelt hívószámot tárcsázza.
  Domain-hez csak akkor lehetséges a kapcsolódás, ha olyan APN-ben van a modulba helyezett SIM kártya, amelyikhez tartozik DNS kiszolgáló. Zárt APN
- **Port:** adja meg az IP címhez tartozó port számot, amelyen keresztül a vevőegység fogadja a továbbított jelzéseket.

használata esetén domain nem használható.

- Tesztjelentés gyakoriság: adja meg az életjel küldés gyakoriságát másodpercben, amely a kapcsolat ellenőrzését szolgálja a modul és az adott IP címen található vevőegység között.
- **Tesztjelentés küldés:** ha ezt az opciót engedélyezi, akkor a modul a beállított gyakorisággal *mindig* küld életjelet az adott IP címre. Ha nincs engedélyezve ez az opció, akkor a modul csak abban az esetben küld életjelet az adott IP címre, ha ez feltétlenül szükséges, vagyis ha a magasabb prioritású IP címek nem elérhetőek. A legmagasabb prioritású (első) IP címre mindig küld életjelet, ez nem módosítható.
- Becsült adatforgalom: a becsült havi adatforgalmat mutatja, a beállított teszt küldési gyakoriság függvényében. FIGYELEM! A BECSÜLT HAVI ADATFORGALOM CSAK A TESZTJELENTÉSEKBŐL SZÁRMAZÓ ADATFORGALMAT VESZI FIGYELEMBE, NEM EGYEZIK MEG A MODUL TELJES HAVI ADATFORGALMÁVAL!

### 3.1.3 Automatikus IP címválasztás

Ha az itt megadott számot tárcsázza a riasztóközpont, akkor az átjelzés a legmagasabb prioritású elérhető IP címre fog történni. A prioritási sorrend megfelel az IP címek fizikai sorrendjének (SIA-IP1 to SIA-IP4).

### 3.1.4 SIA ügyfél azonosító

Itt adja meg a riasztóközpontba programozott ügyfél azonosítót. Több partíció / ügyfél azonosító használata esetén az első partíció ügyfél azonosítóját adja meg. A modul ezzel az azonosítóval fogja küldeni a beállított tesztjelentéseket (életjelet). A SIA ügyfél azonosító minimum 1, maximum 6 karakter hosszú lehet. Ne töltse ki nullákkal az ügyfél azonosítót!

# 3.1.5 Hívószámok tartalék GSM híváshoz

Ha a "*GSM hívás szűrés*" funkció engedélyezve van, akkor amennyiben a riasztóközpont a "*Hívószámok tartalék GSM híváshoz*" mezőkben megadott telefonszámok valamelyikét tárcsázza, a modul GSM hanghívást indít az adott telefonszámra és engedi a riasztóközpontot az adott híváson keresztül kommunikálni. Amennyiben a szűrés funkció nincs engedélyezve, úgy bármilyen, a modulba be nem állított telefonszámot tárcsáz a riasztóközpont, az átjelzés GSM hanghíváson keresztül valósul meg.

Összesen 6 db kapcsoltvonalas vevőegység telefonszám adható meg, melyeket a riasztóközpont tartalék GSM híváson történő átjelzés céljából hívhat.

#### 3.1.6 Beállítás módosítás SMS-ben

Ennél a beállításnál adhatja meg azt a jogosult telefonszámot, amelyről SMS parancsokkal megváltoztathatja a modul beállításait. A beállító SMS parancsokról a "<u>Beállítás SMS üzenettel</u>" fejezetben talál bővebb információkat.

#### 3.1.7 Beérkező SMS-ek továbbítása

A modul a beérkezett üzeneteket az itt megadott telefonszámra továbbítja, ez pl. feltöltős SIM kártyák egyenleg-információjának továbbítására használható. Ha nincs megadva telefonszám, a modul automatikusan törli a beérkező SMS üzeneteket.

Figyelem! Ide NE írja be a modulba helyezett SIM kártya telefonszámát!

#### 3.2 Beállítás SMS üzenettel

Lehetőség van a modul beállítására és az állapotának lekérdezésére a modul telefonszámára SMS-ben küldött parancsokkal, amelyeket az alábbi táblázat tartalmaz. Első lépésként állítsa be a SUPERUSER telefonszámot, erről fogadja el a modul a későbbiekben a beállító parancsokat:

| SMS parancsok                           | Leírás                                                                                                    |
|-----------------------------------------|----------------------------------------------------------------------------------------------------|
| SUPERUSER#                              | A modul a küldő telefonszámát fogja beállítani Superuser-<br>ként. Ezt a paramétert csak akkor fogadja el a modul,<br>ha még nem volt Superuser beállítva!                                                                             |
| SU=#                                    | A beállított Superuser telefonszám törlése. A modul ezt csak a beállított Superuser telefonszámról fogadja el.                                                                                                    |
| APN=APN név#                            | APN név megadása                                                                                                    |
| <b>UN=</b> APN felhasználó név <b>#</b> | APN felhasználó név megadása                                                                                                    |
| <b>PW=</b> APN jelszó#                  | APN jelszó megadása                                                                                                    |
| PHX=hívószám#                           | Helyettesítse az "X" paramétert a beállítani vagy<br>módosítani kívánt, a riasztóközpont által tárcsázott<br>hívószám sorszámával, melyet az ezzel a sorszámmal<br>megegyező IP címhez szeretne hozzárendelni (1-4).                   |
| IPX=IP cím#                             | Helyettesítse az "X" paramétert a beállítani vagy<br>módosítani kívánt IP cím sorszámával, melyet az ezzel a<br>sorszámmal megegyező, a riasztóközpont által tárcsázott<br>telefonszámhoz szeretne hozzárendelni (1-4).                |
| <b>PORT</b> X=portszám#                 | Helyettesítse az "X" paramétert a beállítani vagy<br>módosítani kívánt IP címhez tartozó portszám<br>sorszámával (1-4).                                                                                                    |
| TEST <i>X=Y</i> #                       | A beállított IP címekre küldendő tesztjelentés (életjel)<br>engedélyezése. Helyettesítse az "X" és "Y" paramétereket<br>a kívánt értékkel:<br>X= IP cím sorszáma<br>Y=0 (életjel küldés tiltása)<br>Y=1 (életjel küldés engedélyezése) |

| TSTFRX=gyakoriság#    | A beállított IP címekre küldendő tesztjelentés<br>gyakoriságának megadása. Helyettesítse az "X"<br>paramétert az IP cím sorszámával. A "gyakoriság"<br>paramétert másodpercben adja meg.                              |  |
|-----------------------|----------------------------------------------------------------------------------------------------|--|
| AUTOIP=hívószám#      | A riasztóközpont által tárcsázott hívószám beállítása az " <i>Automatikus IP cím választás</i> " opcióhoz.                                                                                                    |  |
| SELFID=SIA azonosító# | SIA ügyfél-azonosító beállítása.                                                                                                    |  |
| GSMS= <i>Y</i> #      | <i>"GSM hívás szűrés"</i> opció engedélyezése.<br>Y=0 (hívás szűrés tiltása)<br>Y=1 (hívás szűrés engedélyezése)                                                                                                    |  |
| SPHX=telefonszám#     | GSM hívás szűréshez használt hívószámok beállítása:<br>Helyettesítse az "X" paramétert a beállítani vagy<br>módosítani kívánt tartalék GSM hívás szűréshez használt<br>DTMF vevőegység telefonszám sorszámával (1-6). |  |
| SFW=telefonszám#      | SMS továbbküldés telefonszám beállítása.                                                                                                    |  |
| FWVER?#               | A modul firmware verziójának lekérdezése.                                                                                                    |  |
| TROUT?#               | Kimenő adatforgalom számlálójának lekérdezése.<br>A válasz SMS-ben kapott érték Byte-ban értendő.                                                                                                    |  |
| TRIN?#                | Bejövő adatforgalom számlálójának lekérdezése.<br>A válasz SMS-ben kapott érték Byte-ban értendő.                                                                                                    |  |
| TRALL?#               | Összes adatforgalom számlálójának lekérdezése.<br>A válasz SMS-ben kapott érték Byte-ban értendő.                                                                                                    |  |
| GMIC= <i>X</i> #      | Mikrofon hangerejének állítása (kimenő Contact ID<br>hangerő). Helyettesítse az X paramétert 015 közötti<br>számmal.<br>A gyári beállítás: 3.                                                                         |  |
| GSPK=X#               | Hangszóró hangerejének állítása (bejövő HSK/ACK<br>hangerő). Helyettesítse az X paramétert 0…100 közötti<br>számmal. A gyári beállítás: 50.                                                                           |  |

A beállító SMS parancsoknak minden esetben a kettős kereszt "#" karakterrel kell végződni. Több parancs is küldhető egy SMS-en belül, de az SMS hossza nem haladhatja meg a 160 karaktert. Amennyiben a modul által küldött válasz SMS meghaladná a 160 karaktert, úgy az SMS-ből csak az első 160 karakter kerül elküldésre. Parancs vagy gépelési hiba esetén a válasz SMS minden esetben: "SYNTAX ERROR!" és a hibás parancs nem kerül végrehajtásra. SMS parancsokat csak a SUPERUSER telefonszámról fogad el a modul.

### Beállítás törlés:

Beállítás törléséhez az egyenlőség jel után ne adjon meg értéket. Ez a fenti táblázatban található minden beállító parancsra alkalmazható. Példa:

- PH2=# : a második IP címhez hozzárendelt hívószám törlése
- **IP3=#** : a harmadik IP cím törlése
- **SPH3=#** : a harmadik tartalék GSM telefonszám törlése
- SFW=# : SMS továbbítás telefonszám törlése

#### Beállítás lekérdezés:

Beállítás lekérdezéséhez a parancs után illesszen be egy kérdőjelet. Ez a fenti táblázatban található minden beállító parancsra alkalmazható. Példa:

- PH2?# : a második IP címhez hozzárendelt hívószám lekérdezése
- IP3?# : a harmadik IP cím lekérdezése
- **SPH3?#** : a harmadik tartalék GSM telefonszám lekérdezése
- SFW?# : SMS továbbítás telefonszám lekérdezése

#### Példa az SMS parancsok használatára:

Ahhoz, hogy az első, a riasztóközpont által tárcsázott szám melyhez IP címet szeretnénk hozzárendelni 1111, az első IP cím 111.112.113.114 és az első IP címhez tartozó port száma 9999 legyen, a következő SMS üzenetet kell küldeni a modul SIM kártyájára:

#### PH1=1111#IP1=111.112.113.114#PORT1=9999#

Ha **korábban beállított hívószámot** szeretne **törölni**, akkor hagyja üresen a "*hívószám*" helyét (pl.: a riasztóközpont által tárcsázott 2. hívószám törléséhez: **PH2=#** parancsot kell elküldeni).

Ha **korábban beállított hívószámot** szeretne **lekérdezni**, akkor hagyja el az egyenlőség "=" karaktert és a "*hívószám*" helyett kérdőjel "?" karaktert írjon az üzenetbe (pl.: a riasztóközpont által tárcsázott 2. hívószám lekérdezéséhez: **PH2?#** parancsot kell elküldeni).

# 4 Hangerő beállító szoftver

A hangerő beállító szoftver (Volsetter.exe) a gyártói weboldalról (<u>www.tell.hu</u>) tölthető le, melynek segítségével módosíthatja a GSM hanghívás hangerő szinteket, amennyiben ez szükséges és indokolt. Erre abban az esetben lehet szükség, ha az adott telepítési helyszínen a körülmények okozta hangminőség vagy hangerő problémát tapasztal.

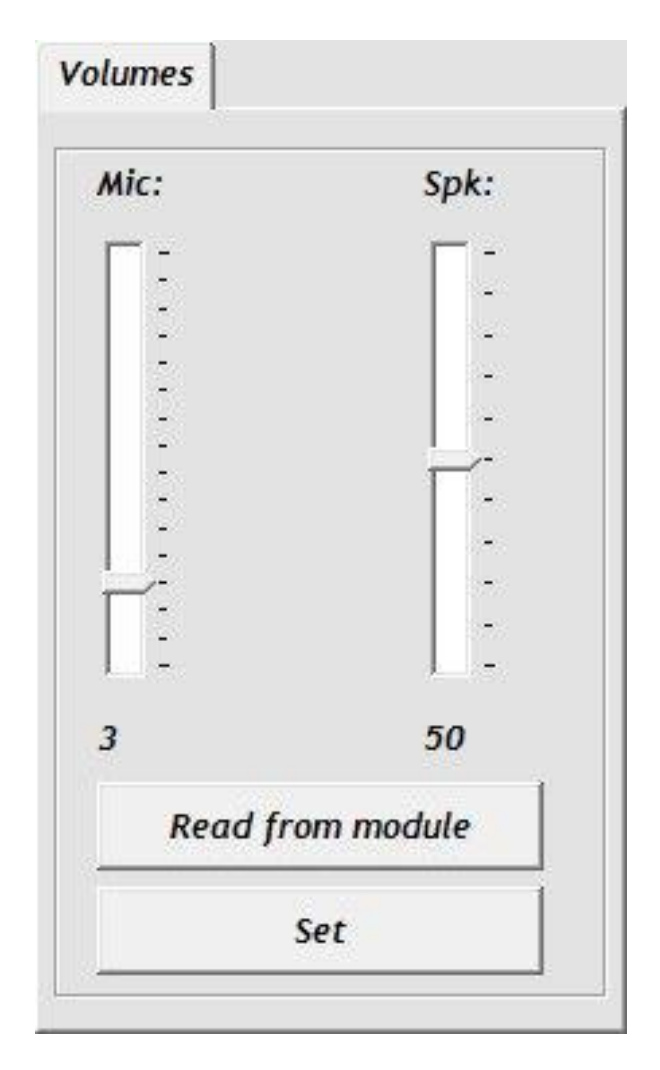

A szoftver használata:

- Indítsa el a Volsetter.exe programot.
- Csatlakoztassa a modult USB-re. A szoftver automatikusan csatlakozik a modulhoz, majd elérhetővé válnak a kiolvasás (Read) és beállítás (Set) gombok.
- Olvassa ki az aktuális beállítást a "**Read from module**" gombbal.
- Mic hangerő: mikrofon hangerő (kimenő Contact-ID).
- Spk hangerő: hangszóró hangerő (bejövő HSK/ACK jel).
- Módosítsa a kívánt hangerőt, majd töltse rá a beállítást a modulra a "Set" gombbal. Figyelem! Már kismértékű módosítás is nagy változást okoz a hangerőben, ezért javasolt kis léptékben végezni a módosítást a megfelelő irányba, majd ismételten ellenőrizni a hangminőséget és tesztelni az átjelzést!
- Rátöltést követően az új beállítás a következő hanghívásban érvényesül.

# 5 Modulállapot figyelés

### 5.1 LED jelzések

| Zöld impulzusszerűen villog,<br>Piros nem világít | GPRS kapcsolat rendben,<br>nyugalmi állapot |
|---------------------------------------------------|---------------------------------------------|
| Zöld folyamatosan világít                         | IP átjelzés folyamatban                     |
| Zöld gyorsan villog                               | GSM átjelzés folyamatban                    |
| Piros hármat villan                               | Átjelzés sikertelen                         |
| Piros folyamatosan világít                        | Hiba                                        |

#### 5.2 Modul státusz

A "Modul státusz" ablakban ellenőrizhető a csatlakoztatott ecoLINE SIA IP Adapter állapota (verzió, rendszeridő, GSM vonal státusza, GPRS hálózat státusza, vonal állapot, valamint egy CTID lista).

Elérhető állapotinformációk:

- Verzió:
  - Típus: a modul típusát jelzi
  - HW: a modul hardver verzióját jelzi
  - FW: a modul firmware verzióját jelzi
- Rendszeridő:
  - Dátum, óra: a csatlakoztatott modul belső órája
  - Üzemidő: a modul legutolsó újraindulása óta eltelt idő
- GSM:
  - GSM térerő
  - Üzemidő: a modul GSM hálózatra kapcsolódása óta eltelt idő
- GPRS hálózat:
  - Modul IP cím: a modul aktuális IP címe
  - Üzemidő: a modul GPRS hálózatra kapcsolódása óta eltelt idő
  - Forgalom: a modul GPRS hálózatra kapcsolódása óta forgalmazott adatmennyiség
  - Kapcsolatok száma: az aktuális IP kapcsolatok száma
- Kommunikáció:
  - Vonal állapot: a szimulált telefonvonal aktuális állapota
  - Tárcsázott szám: a modul által legutoljára tárcsázott szám Protokoll
  - Protokoll
- Eseményfigyelés: lista az átjelzett CID eseményekről.

# 6 Telepítési útmutató

### 6.1 Felszerelés

- Végezzen térerő mérést mobiltelefonjával, majd a beszerelést követően ezt ismételje meg az eszközzel! Előfordulhat, hogy a kívánt helyen a térerő nem kielégítő, így még felszerelés előtt módosítható az eszköz helye.
- Ne szerelje az eszközt olyan helyre, ahol erős elektromágneses zavarok érhetik, pl. villamos-motorok közelébe.
- Ne szerelje nedves, illetve magas páratartalmú helyekre.
- Antenna csatlakoztatás: rögzítése az antenna csatlakozóját a modul FME-M csatlakozójába. A csomagban található antenna normál vételi körülmények mellett jó átvitelt biztosít. Az esetlegesen előforduló térerő problémák és/vagy hullám interferencia (fading) esetén használjon más, nagyobb nyereségű antennát, vagy keressen előnyösebb helyet a terméknek.

## 6.2 Beüzemelés

- A SIM kártyán tiltsa le a PIN-kód kérését, a hangpostát és a hívásértesítést.
- A SIM kártyára aktiválja a szolgáltatónál a hívószám küldés szolgáltatást.
- A SIM kártyára aktiválja a mobil adatforgalmi csomagot.
- A SIM kártyát a modul matricáján lévő rajzon jelzett módon helyezze be kattanásig a foglalatba.

Ha ki szeretné venni a SIM kártyát, nyomja meg befelé a foglalatból kilógó részét.

- Az antenna legyen rögzítve az ecoLINE modulba.
- Az eszköz tápfeszültségre tehető. Győződjön meg, hogy az energiaellátás elegendő-e a modul üzemelésére. A modul nyugalmi áramfelvétele 110 mA, de kommunikáció közben elérheti a 400 mA-t.

A modul 24 óránként végrehajt egy tervezett automatikus újraindulást.

# 7 Technikai adatok

## 7.1 A termék technikai adatai

| Tápfeszültség:          | 9-30VDC                      |
|-------------------------|------------------------------|
| Névleges áramfelvétel:  | 110mA @ 12VDC, 60mA @ 24VDC  |
| Maximális áramfelvétel: | 400mA @ 12VDC, 200mA @ 24VDC |
| Működési hőmérséklet:   | -20°C - +70°C                |
| Átviteli frekvencia:    | GSM 900/1800, 850/1900 MHz   |
| GSM telefon típusa:     | Simcom SIM900                |
| Méretek:                | 100 x 70 x 19mm              |
| Súly:                   | 80g (csomagolva: 100g)       |

### 7.2 A generált telefonvonal adatai

| Vonali feszültség:   | 48 V         |
|----------------------|--------------|
| Vonali áram:         | 25 mA        |
| Vonali impedancia:   | 600 Ohm      |
| Csengető feszültség: | ±72V (25 Hz) |
| Tárcsahang:          | 400 Hz       |
| _                    |              |

## 7.3 A csomagolás tartalma

- ecoLINE SIA IP modul
- GSM 900MHz / 1800MHz antenna (0dB)
- Tépőzáras rögzítő
- Telepítési és alkalmazási útmutató
- Garancialevél